### WINDOWS VISTA

V zadnjem času je zelo aktualna Windows Vista, katero pa je možno dobiti v več različicah. Iz tega vzroka smo vam pripravili naša priporočila glede novega operacijskega sistema.

Za navadne uporabnike priporočamo Windows Vista Business edition ali boljšega, odsvetujemo pa obe najšibkejši različici Windows Vista Home edition-a. **Home različica je namenjena zabavi doma in zaradi premalo varnostnih opcij ne sodi v podjetje.** Glede 64 bit različice bo v redu katerakoli opcija 32 bit ali 64 bit. Vedeti morate le to, da se vam lahko zgodi, da kakšna stara naprava (tiskalnik, optični bralnik,...) na 64 bitni različici ne bo deloval, medtem ko je za 32 bitno različico več možnosti, da bo zadeva delovala. Ker je prihodnost 64 bitna, pa velja razmisliti tudi v tej smeri, čeprav pa je res, da je danes 64 bitnih programov še zelo malo in kake večje koristi od 64 bitnega sistema ne bo.

### **GKWEB - web vpogledi v Glavno knjigo (GKW)**

#### Kaj je in komu je namenjen?

GKWEB je spletna storitev, namenjena vsem podjetnicam, podjetnikom in podjetjem, ki bi želeli imeti vpoglede v svoje bilance, kontne kartice, saldo partnerjev in odprte postavke, kjerkoli, kadarkoli in biti vedno na tekočem s poslovanjem podjetja.

Za uporabo storitve ni potrebno da ste že naša stranka, imeti pa morate računovodski servis oz. računovodjo, ki uporablja program Glavna knjiga (GKW) od podjetja VASCO, iz katerega se ti podatki osvežujejo. Podatke, ki se shranjujejo na naš strežnik bomo hranili v skladu z Zakonom.

### Zakaj izbrati GKWEB?

S to storitvijo želimo poenostaviti in pohitriti komunikacijsko pot med računovodstvom in njihovo stranko. Nič več nepotrebnih obiskov ali telefonskih klicev računovodskega servisa ko boste želeli imeti npr. vpogled v odprte postavke, saj imate sedaj možnost pregleda omenjenih podatkov kar preko internetne strani. Podatke je možno tudi natisniti, izvoziti v excel ali pdf.

### Kako deluje?

Računovodski servis oz. tisti ki vnaša v program Glavna knjiga (GKW) po končanem delu pošlje podatke na naš strežnik. Uporabnik pa nato s svojim geslom na spletni strani <u>http://www.vasco.si/GKWeb</u> dostopa do teh podatkov.

Spletna aplikacija je postavljena na oddaljenem strežniku, zato namestitev, nastavljanje, posodabljanje in vzdrževanje z novimi verzijami ni potrebno. Vse skupaj se dogaja na samem strežniku, tako da imate pred seboj vedno zadnjo ažurno verzijo in lahko vaš čas izkoristite za uporabo.

| <b>@</b> ` | ASCO.NET - Microsoft Internet Explorer |                                               |                    |               |                 |               |                        |            |             |                   |                                 |  |
|------------|----------------------------------------|-----------------------------------------------|--------------------|---------------|-----------------|---------------|------------------------|------------|-------------|-------------------|---------------------------------|--|
| Eile       | e <u>E</u> dit y                       | <u>V</u> iew F <u>a</u> vorites <u>T</u> ools | Help               |               |                 |               |                        |            |             |                   |                                 |  |
| G          | Back 👻                                 | 🕞 - 💌 🖻 🏠                                     | 🔎 Search 🕚         | 🔶 Favorites 🕠 | 🚱   🍰 - 🧎       | 🎍 🧾 🦓         |                        |            |             |                   |                                 |  |
| Ado        | dress h                                | ttps://netstor.vasco.si                       |                    |               |                 |               |                        |            |             | -                 | 🔁 Go 🛛 Links 🂙                  |  |
|            | Clave                                  | a kojiga NET                                  |                    |               |                 |               |                        |            | Dvi         | ijoulion: alauoba | )<br>Vocco ci ( <b>edimu</b> i) |  |
|            |                                        | a kiijiga.iv∟ i<br>ovno kniigo Nastovi        | itvo               |               |                 |               |                        |            | FI          | javijen. grwebla  | Verzija 1.0.2                   |  |
|            |                                        | avila krijiga i vastavi                       | 1                  |               |                 |               |                        |            |             |                   | verzija 1.0.z                   |  |
|            | 🦨 GI                                   | Bilanca                                       | kaz analitičn      | ih kontov: da |                 |               |                        |            |             |                   |                                 |  |
| Ľ          |                                        | Kontna kartica                                |                    |               |                 |               | _                      |            |             |                   |                                 |  |
|            | Seš 🙎                                  | Saldo partnerjev                              | i kontno karti     | 0             |                 |               | Stran: 1               | 🗾 od 3 🚺 🤇 | 🔾 💽 Vrstic: | 20 💌 od: 55       | a 📲 🔁                           |  |
|            | Konto 🍕                                | 🕨 Odprte postavke                             |                    | Otv. debet    | Otv. kredit     | Promet debet  | Promet kredit          | Kum. debet | Kum. kredit | Debetni saldo     | Kreditni saldo                  |  |
|            | 0                                      | DULGURUCNASP                                  | EDSTVA             | 5.000,00      | 0,00            | 0,00          | 0,00                   | 5.000,00   | 0,00        | 5.000,00          | 0,00                            |  |
|            | 04                                     | OPREMA IN DRUGA OP                            | REDMETENA O        | 5.000,00      | 0,00            | 0,00          | 0,00                   | 5.000,00   | 0,00        | 5.000,00          | 0,00                            |  |
|            | 047                                    | OPREMA IN DRUGA OP                            | REDMETENA O        | 5.000,00      | 0,00            | 0,00          | 0,00                   | 5.000,00   | 0,00        | 5.000,00          | 0,00                            |  |
|            | 0470                                   | OPREMA IN DRUGA OP                            | REDMETENA O        | 5.000,00      | 0,00            | 0,00          | 0,00                   | 5.000,00   | 0,00        | 5.000,00          | 0,00                            |  |
|            | 1                                      | KRATKOROČNAS                                  | REDSTVA,           | 1.294,00      | 450,00          | 2.623,15      | 922,00                 | 3.917,15   | 1.372,00    | 2.545,15          | 0,00                            |  |
|            | 11                                     | DOBROIMETJE PRI BAN                           | IKAH IN DRUGIF     | 0,00          | 450,00          | 872,00        | 50,00                  | 872,00     | 500,00      | 372,00            | 0,00                            |  |
|            | 110                                    | DENARNA SREDSTVA N                            | NA RAČUNIH, RA     | 0,00          | 450,00          | 872,00        | 50,00                  | 872,00     | 500,00      | 372,00            | 0,00                            |  |
|            | 1100                                   | Denarna sredstva na raču                      | unih, razen devizr | 0,00          | 450,00          | 872,00        | 50,00                  | 872,00     | 500,00      | 372,00            | 0,00                            |  |
|            | 12                                     | KRATKOROČNE TERJA                             | TVE DO KUPCEV      | 1.294,00      | 0,00            | 1.646,00      | 872,00                 | 2.940,00   | 872,00      | 2.068,00          | 0,00                            |  |
|            | 120                                    | KRATKOROČNE TERJA                             | TVE DO KUPCEV      | 1.294,00      | 0,00            | 1.646,00      | 872,00                 | 2.940,00   | 872,00      | 2.068,00          | 0,00                            |  |
|            | 1200                                   | Kratkoročne terjatve do k                     | upcev v državi     | 1.294,00      | 0,00            | 1.646,00      | 872,00                 | 2.940,00   | 872,00      | 2.068,00          | 0,00                            |  |
|            | 16                                     | DRUGE KRATKOROČNE                             | E TERJATVE         | 0,00          | 0,00            | 105,15        | 0,00                   | 105,15     | 0,00        | 105,15            | 0,00                            |  |
|            | 160                                    | KRATKOROČNE TERJA                             | TVE ZA VSTOPN      | 0,00          | 0,00            | 105,15        | 0,00                   | 105,15     | 0,00        | 105,15            | 0,00                            |  |
|            | 16000                                  | DDV, v prejetih računih po                    | o stopnji 20%      | 0,00          | 0,00            | 72,17         | 0,00                   | 72,17      | 0,00        | 72,17             | 0,00                            |  |
|            | 16001                                  | DDV, v prejetih računih po                    | o stopnji 8.5%     | 0,00          | 0,00            | 32,98         | 0,00                   | 32,98      | 0,00        | 32,98             | 0,00                            |  |
|            | 2                                      | KRATKOROČNEO                                  | BVEZNOS            | 0,00          | 5.844,00        | 50,00         | 3.253,41               | 50,00      | 9.097,41    | 0,00              | 9.047,41                        |  |
|            | 21                                     | OBVEZNOSTI, VKLJUČE                           | NE V SKUPINO       | 0,00          | 0,00            | 0,00          | 1.831,27               | 0,00       | 1.831,27    | 0,00              | 1.831,27                        |  |
|            | 210                                    | OBVEZNOSTI, VKLJUČE                           | NE V SKUPINO       | 0,00          | 0,00            | 0,00          | 1.158,33               | 0,00       | 1.158,33    | 0,00              | 1.158,33                        |  |
|            | 2100                                   | OBVEZNOSTI ZA ČISTE                           | PLAČE- REDNE       | 0,00          | 0,00            | 0,00          | 1.158,33               | 0,00       | 1.158,33    | 0,00              | 1.158,33                        |  |
|            | 212                                    | OBVEZ. ZA PRISPEVKE                           | IZ KOSMATIH P      | 0,00          | 0,00            | 0,00          | 404,71                 | 0,00       | 404,71      | 0,00              | 404,71                          |  |
|            |                                        |                                               |                    |               |                 |               |                        |            |             | 🗖 Filtrig         | raj 🗖 Grupiraj                  |  |
|            |                                        |                                               |                    |               |                 |               |                        |            |             |                   |                                 |  |
| l L        |                                        |                                               |                    |               |                 |               |                        |            |             |                   |                                 |  |
|            |                                        |                                               |                    | Vse           | pravice pridrža | ne ® 2006-200 | <u>م اہ</u> 7 - NET-IT | 0          |             |                   |                                 |  |
| )<br>(41)  | Done                                   |                                               |                    |               |                 |               |                        |            |             | 🔒 🙆 Iote          | rnet                            |  |
|            |                                        |                                               |                    |               |                 |               |                        |            |             | , j 🔤 j 🖕 Inco    | 11                              |  |

#### *Primer uporabe: prikaz bilance* **Kaj potrebujem za uporabo storitve?**

Spletna aplikacija je zasnovana tako, da pri uporabniku ne zahteva zmogljive strojne opreme. Minimalna oz. priporočljiva oprema za uporabo:

operacijski sistem Windows 2000 ali XP ali Vista

zaslon z ločljivostjo 1024x768

nameščen Microsoft Internet Explorer, različica 5.5 ali novejša; opcija Mozilla FireFox dostop do interneta

# Kaj pa cena?

Storitev se plačuje v obliki mesečnega pavšala, ki za podjetje znaša 35€ + DDV. V kolikor se storitev poravna za leto vnaprej vam priznamo 20% popusta. V kolikor pa je plačnik storitve računovodski servis, pa ravno tako priznamo 20% popusta, pri plačilu za 1 leto vnaprej pa 30% popusta.

Vsak uporabnik ima možnost enomesečnega brezplačnega testiranja. Na storitev se je potrebno naročiti (postopek je spodaj) in v kolikor boste zadovoljni, nam to sporočite in prejmete račun. Storitev se plačuje vnaprej.

Dodatne informacije lahko dobite na <u>gkweb@vasco.si</u>.

### Kako se naročiti?

Na storitev se lahko naročite na spletni strani <u>http://www.vasco.si/GKWeb</u>. Za pričetek registracije sledite spodnjemu postopku. Registracijo opravi uporabnik te storitve in ne računovodski servis.

- 1. V vaš brskalnik vpišite spletni naslov www.vasco.si/GKWeb
- 2. Ko se odpre opozorilno okno, kliknite Da oz. Yes

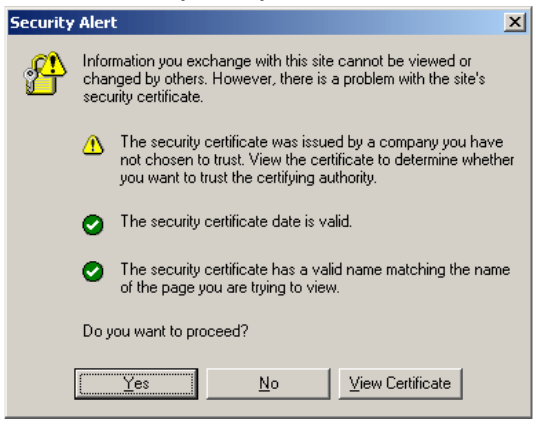

### 3. Kliknite na "Še niste registrirani"

| 👆 Prijava          |                                                              |
|--------------------|--------------------------------------------------------------|
| Vnesite vaše upora | bniško ime in geslo:                                         |
| E-pošta            |                                                              |
| 06510              | □ Zapomni se me                                              |
|                    | Prijava<br>- Ste pozabili geslo?<br>- Še niste registrirani? |

4. Vnesite vaše podatke, pod polje geslo vpišite željeno geslo za dostop do storitve in potrdite s klikom na gumb "Strinjam se"

| Arijava - r                                                                                              | nov uporabnik                                                                                                    |
|----------------------------------------------------------------------------------------------------|----------------------------------------------------------------------------------------------------|
| Izpolnite spodnja                                                                                        | polja                                                                                                    |
|                                                                                                    |                                                                                                    |
| Naziv podjetja                                                                                           | TESTNI PARTNER                                                                                                    |
| Davčna številka                                                                                          | 12345678                                                                                                    |
| Kontaktna oseba                                                                                          | Ime Priimek                                                                                                    |
| Telefon                                                                                                  | 04 2791200                                                                                                    |
| E-pošta                                                                                                  | gkweb@vasco.si                                                                                                    |
| Geslo                                                                                                    | ••••                                                                                                    |
| Ponovi geslo                                                                                             | ••••                                                                                                    |
| <b>Izjava zaupnosti</b><br>Podatke o uporab<br>skladu z Zakonon<br>uporabili samo za<br>naših storitvah. | i<br>niku ob njegovi prijavi bomo hranili v<br>n o varstvu osebnih podatkov in jih<br>nregistracijo ter za pošiljanje obvestil o |
|                                                                                                    | Strinjam se Povratek                                                                                                    |

5. Administrator bo preveril vnešene podatke in vas po e-mailu obvestil, ko bo dostop aktiviran. Po aktivaciji uporabnika, lahko računovodski servis pošlje podatke na naš strežnik. Če določen servis pošilja podatke za več podjetij, strežnik prispele podatke loči v odvisnosti od davčne številke, ki je vnesena v parametrih.

Pred prvim pošiljanjem se mora v programu Glavna knjiga (GKW) v menu-ju "7.1." na drugem zavihku "Parametri programa" obkljukati parameter "42. pošiljanje podatkov za web vpoglede". Pošiljanje podatkov se izvede v menu-ju "6.C.".

## **DEMO dostop**

Pripravili smo tudi možnost testiranja, za kar ni potrebna registracija. Obiščite spletno stran <u>http://www.vasco.si/GKWeb</u>, vpišite podatke kot to prikazuje spodnja slika in kliknite na gumb "Prijava".

uporabniško ime: <u>gkweb@vasco.si</u> geslo: test

| 🍫 Prijava          |                      |
|--------------------|----------------------|
| Vnesite vaše upora | bniško ime in geslo: |
|                    |                      |
| E-pošta            | gkweb@vasco.si       |
| Geslo              | ••••                 |
|                    | 🗖 Zapomni se me      |
|                    | Prijava              |

### Obvestilo računovodskim servisom

Računovodske servise naprošamo, da to obvestilo posredujete tudi vašim strankam, saj jim bo morda naša nova storitev interesantna. Kliknite na spodnjo povezavo, v kolikor želite izvorno novico v izbranem formatu:

Word: <u>http://www.vasco.si/GKWeb/GKWeb.doc</u> PDF: <u>http://www.vasco.si/GKWeb/GKWeb.pdf</u>

## Poročilo SKW v Glavni knjigi (GKW)

V meniju 3.B. glavne knjige se po novem nahaja Poročilo SKW. Za pripravo poročila je potrebno vnesti podatke podjetja, obdobje za katero pripravljamo poročilo, ter devizne konte iz katerih naj program pripravi poročilo. Izdelano poročilo je možno tudi ročno popravljati, poslati po e-pošti ter izvoziti v tekstovno datoteko.

| 👿 ¥nos poročila SK¥   |                        |          |                             |             |                 |         |            |                    |                |  |        |     |     | _ 8 ×   |
|-----------------------|------------------------|----------|-----------------------------|-------------|-----------------|---------|------------|--------------------|----------------|--|--------|-----|-----|---------|
| Obdobje poročila      | 1.2007                 |          | _                           |             | Podatki podjetj | ja      |            |                    |                |  |        |     |     |         |
| Kraj                  | LJUBL                  | IANA     |                             | _           | Naziv           |         | Testno po  | djetje d.o.o.      |                |  |        |     |     |         |
| Datum                 | 03.09.                 | 2007     | -                           |             | Naziv 2         |         |            |                    |                |  |        |     |     |         |
|                       | ,                      |          |                             |             | Naslov          |         | Ljubljansk | a ulica 2          |                |  |        |     |     |         |
|                       |                        |          |                             |             | Pošta           |         | 1000 LJUF  | BLJANA             |                |  |        |     |     |         |
| Sestavljalec poročila |                        |          |                             |             | Telefon         |         | 01 / 2121  | 212                |                |  |        |     |     |         |
| Ime in priimek        | Gregor                 |          |                             |             | Odgovorna ose   | eba     |            |                    |                |  |        |     |     |         |
| Telefon               | 01 / 21                | 21 212   |                             |             | Matična števili | ka      | 9999999    |                    |                |  |        |     |     |         |
| Elektronski naslov    |                        |          |                             | _           | Davčna številk  | (a      | 99999999   |                    |                |  |        |     |     |         |
| -                     | ,                      |          |                             |             |                 |         |            |                    |                |  |        |     |     |         |
| -Seznama deviznih sa  | aldakontih za k        | atere bo | program iskal knji<br>-     | ibe poročil | a SKV           |         |            |                    |                |  |        |     |     |         |
|                       | 12100                  |          | Alt+F2 Doda<br>Alt+F7 Briši |             | KUNII 28 UUV82  | .110511 | 221000     | Ctrl+F2<br>Ctrl+F7 | Dodaj<br>Briši |  |        |     |     |         |
| 1. Terjatve 2. Obvez  | znosti <u>3</u> . Opor | nbe      |                             |             |                 |         |            |                    |                |  |        |     |     |         |
| Tip nerezidenta       | Valuta Drž             | ava Za   | ačetno stanje               | Neto tra    | nsakcije Ost    | talo    | Ko         | nčno stanje        |                |  |        |     |     |         |
|                       | 3 USD                  | 191      | 0,0                         | 0           | 27.460,24       |         | 0,00       | 27.460,24          | 1              |  |        |     |     |         |
|                       |                        | 191      | 1,U<br>0,C                  | 0           | -17.583,41      |         | 0,00       | -17.583,41         |                |  |        |     |     |         |
|                       | S LON                  | 270      | 0,0                         | 0           | 1.010,00        |         | 0,00       | -1.013,00          |                |  |        |     |     | -       |
| F2 Nov vnos           |                        | Ctrl+EN  | TER Popravi                 |             | F7 Briši        |         |            |                    |                |  |        |     |     |         |
| F8 Preračunaj         | j                      |          |                             |             |                 |         |            |                    |                |  | F9 Pot | rdi | ESC | Prekini |

| O KRATKO                                                                                                    | ROČNIH TERJATVA                                                                                                    | POROČIL<br>1H IN OBVEZNOST<br>SKV                                                                                                    | .O<br>T E POSLOVA                              | INJA Z N                                                    | IER EZIDENTI                                                                                                    |  |  |  |  |  |
|----------------------------------------------------------------------------------------------------|----------------------------------------------------------------------------------------------------|----------------------------------------------------------------------------------------------------|------------------------------------------------|-------------------------------------------------------------|----------------------------------------------------------------------------------------------------|--|--|--|--|--|
| O KRATKO                                                                                                    | ROČNIH TERJATVA                                                                                                    |                                                                                                    | TE POSLOVA                                     | NJA Z N                                                     | IEREZIDENTI                                                                                                    |  |  |  |  |  |
| PoroCevalec:                                                                                                    |                                                                                                    | SKV                                                                                                    |                                                |                                                             |                                                                                                    |  |  |  |  |  |
| PoroCevalec:                                                                                                    |                                                                                                    |                                                                                                    | SKV                                            |                                                             |                                                                                                    |  |  |  |  |  |
| Poročevalec:Technopodjetjed.o.o Seskavljaleporočija: Gr                                                                                                    |                                                                                                    |                                                                                                    |                                                |                                                             |                                                                                                    |  |  |  |  |  |
| Telefonskaf levikases kauljavoporočija:                                                                                                    |                                                                                                    |                                                                                                    |                                                |                                                             |                                                                                                    |  |  |  |  |  |
| Sedef:                                                                                                    | Ljubijan skaulica2                                                                                                    | Bakk                                                                                                    |                                                |                                                             | 01/21212                                                                                                    |  |  |  |  |  |
| Malichef kwiika:                                                                                                    | 9                                                                                                    | 999999                                                                                                    | remasiones au                                  | (acapoio                                                    | ciia.                                                                                                    |  |  |  |  |  |
| DavChaflevlika:                                                                                                    | 9 9                                                                                                    | 999999                                                                                                    |                                                |                                                             |                                                                                                    |  |  |  |  |  |
| odgouornaoseba<br>Telenonska≴levili                                                                                                    | :<br>aodgouorneosebe:                                                                                                    | 01/2121212 Kralin                                                                                                    | iakum : LJUBLJA                                | NA.                                                         | 03.09.20                                                                                                    |  |  |  |  |  |
| Obdoble :                                                                                                    | mesec 01                                                                                                    | 102007                                                                                                    | -                                              |                                                             |                                                                                                    |  |  |  |  |  |
| 0 TERIOT                                                                                                    | VE                                                                                                    |                                                                                                    |                                                |                                                             |                                                                                                    |  |  |  |  |  |
|                                                                                                    | A. TERJATVE                                                                                                    |                                                                                                    |                                                |                                                             |                                                                                                    |  |  |  |  |  |
|                                                                                                    |                                                                                                    |                                                                                                    |                                                |                                                             |                                                                                                    |  |  |  |  |  |
| Volum Držinym                                                                                                    | Začenatorije                                                                                                    | Sprem<br>Nemoca ok cilo                                                                                                    | orbe<br>Outsis                                 | _                                                           | Končnatavnje                                                                                                    |  |  |  |  |  |
| Values Država<br>1 2                                                                                                    | Zađeratonje<br>3                                                                                                    | Sprem<br>Nieszonsokcije<br>4                                                                                                    | ontoo<br>Outaio<br>S                           |                                                             | Končnitanja<br>D=0+4+5                                                                                                    |  |  |  |  |  |
| Volum Država<br>1 2<br>A.3. Terjatve do<br>USD 191                                                                                                    | Znčenstvnje<br>3<br>satalih nerazidentov                                                                                                    | Sprem<br>Nessonakcijo<br>4<br>27.400.24                                                                                                    | onto<br>Ostako<br>S                            | 0.00                                                        | Končnesnije<br>D=3+8+5<br>27.4005                                                                                                    |  |  |  |  |  |
| Velux         Dr2xwn           1         2           A.3. Terjatve do         191           USD         191           DJR         191           DJR         276                                                                                                    | Začensonje<br>3<br>ostalih neroziđentov<br>0,00<br>0,00                                                                                                    | Sprem<br>Neumona.ok.clje<br>4<br>27.460.24<br>-17.560,41<br>-1.015,00                                                                                                    | entan<br>Oscalo<br>S                           | 0,00<br>0,00<br>0,00                                        | Rondinatosinije<br>Bridi+4+5<br>27,460,5<br>-17,580,4<br>-1,015,6                                                                                                    |  |  |  |  |  |
| Velue         Br2ave           1         2           A.3. Terjative do         USD           USD         191           DJR         191           DJR         276           B. OBVEZN                                                                                                    | Zoćerneovje<br>3<br>setalih nerozidentov<br>0,00<br>0,00<br>0,00<br>0,00                                                                                                    | Sprem<br>Nessors okcije<br>4<br>27.400,24<br>-13.585,41<br>-1.015,00                                                                                                    | erbe<br>Ousalo<br>S                            | 0,00<br>0,00<br>0,00                                        | Kondinatornje<br>D=044.45<br>-77.58034<br>-17.58034<br>-1.0155                                                                                                    |  |  |  |  |  |
| Web.cs         Dr3xvs           1         2           A3. Trejstve do         101           US2         191           DJR         191           DJR         270           B. OBVEZN                                                                                                    | Zoccorazonje<br>je<br>zetalih nerezidentov<br>0,00<br>0,00<br>0,00                                                                                                    | Sprem<br>Notmorstakolje<br>4<br>27.400.24<br>-17.560.41<br>-1.015,00<br>Sprem                                                                                                    | Ossalo<br>S                                    | 0,00                                                        | Kondinatounje<br>2943+8445<br>-17.580,4<br>-1.015,6                                                                                                    |  |  |  |  |  |
| Web.cs         Dr2av.n           1         2           A.3. Trejstve do         100           USD         101           DJR         101           DJR         276           B. OBVEZN         Veb.cs           Veb.cs         Dr2av.n                                                                                                    | Zodorazonje<br>zatalih nerazidentov<br>0,00<br>0,00<br>0       | Sprem<br>Nomorsokolje<br>4<br>27.400.24<br>-17.560.41<br>-1.015.00<br>Sprem<br>Nomorsokolje                                                                                                    | entre<br>Oscalo<br>S<br>entre<br>Oscalo        | 0,00                                                        | Kondinatoonje<br>Drid+6.45<br>-17.580,4<br>-1.015,6<br>Kondinatoonje                                                                                                    |  |  |  |  |  |
| Web.cs         Dr2av.n           1         2           A.3. Trejstve do         100           USD         101           DJR         101           DJR         276           B. OBVEZN         101           Veb.cs         Dr2av.n           1         2                                                                                                    | Zodorazonje<br>zatalih nerazidentov<br>0,00<br>0,00<br>0       | Sprem<br>Nomorsokolje<br>4<br>27.400.24<br>-17.260.41<br>-1.015.00<br>Sprem<br>Nomorsokolje<br>4                                                                                                    | enten<br>Oscalo<br>S<br>enten<br>Oscalo<br>S   | 0,00                                                        | Kondinatoonje<br>Dridika 45<br>27.400,5<br>-17.500,4<br>-1.015,6<br>Kondinatoonje<br>Dridika 45                                                                                                    |  |  |  |  |  |
| Web.cs         Dr2av.n           1         2           A.3. Trejstve do         100           US2         101           DJR         101           DJR         276           B. OBVEZN         1           1         2           B. OBVEZN         1           1         2           S.3. Obvectore         504                                                                                                    | Zodorazonje<br>3<br>ostalilih nerazidentov<br>0,00<br>0,00<br>0,       | Sprem<br>Nomora akcije<br>4<br>27.400.24<br>-17.560.41<br>-1.015,00<br>Sprem<br>Nomora akcije<br>4<br>-12.500,00                                                                                                    | entre<br>Oscalo<br>S<br>entre<br>Oscalo<br>S   | 0,00                                                        | Kondinatornje<br>27.400,5<br>-17.500,4<br>-1.015,6<br>Kondinatornje<br>2003+845<br>-12.900,6                                                                                                    |  |  |  |  |  |
| Web.cs         Dr2avis           1         2           A.3. Terjatve do         US2           US2         191           DJR         191           DJR         276           B. OBVEZN         Velace           I. J. Obveznosti         Sch           Sch         372           US2         124                                                                                                    | Zodorazonje<br>3<br>ostalih nerodiđetitov<br>0,00<br>0,00<br>0,00<br>0,00<br>0,00<br>0,00<br>0,00<br>0,00<br>0,00<br>0,00                                                                                                    | Sprem<br>Notational Action<br>4<br>27.400.24<br>-17.520.41<br>-1.015,00<br>Sprem<br>Notational Action<br>4<br>-12.009,00<br>-49.215,00                                                                                                    | entee<br>Oscalo<br>S<br>entee<br>Oscalo<br>S   | 0,00<br>0,00<br>0,00                                        | Kondinatorije<br>27.4603<br>-17.5634<br>-1.0155<br>Kondinatorije<br>2845445<br>-12.9000<br>-49.2155                                                                                                    |  |  |  |  |  |
| Velue         Dr2ave           1         2           A.3. Terjatve do         000           UG2         191           DJR         191           DJR         191           DJR         276           B. OBVEZN         000           1         2           B. OBVEZN         000           1         2           B.3. Obveznosti         000           102         104           UG2         104           UG2         104                                                                                                    | Zodorazonje<br>3<br>ostalih nerozidentov<br>0,00<br>0,00       | Sprem<br>Neumanitakolje<br>4<br>27.400.24<br>-17.560.41<br>-1.015,00<br>Sprem<br>Neumanitakolje<br>4<br>-12.009,00<br>-49.215,00<br>-690,05                                                                                                    | entre<br>Oscalo<br>S<br>Oscalo<br>S            | 0,00                                                        | Kondinatorije<br>2014445<br>2014003<br>-17.5003<br>-1.0155<br>Kondinatorije<br>50004445<br>-12.0000<br>-12.0000<br>-12.0000<br>-12.0000<br>-12.0000                                                                                                    |  |  |  |  |  |
| Web.en         Dr2awn           1         2           A.3.Terjatve do:         UBD           UBD         161           UBD         161           UBD         161           UBD         161           UBD         161           UBD         161           UBD         161           UBD         152           Web.en         Dr2swn           1         2           B.3.OBVEZIN           UBD         124           UBD         124           UBD         124           UBD         124           UBD         124           UBD         124           UBD         124           UBD         124                                                                                                    | 2ndonasnije<br>3<br>Sostališti menadidentov<br>0,00<br>0,00<br>10 STI<br>2ndonasnije<br>2<br>2ndonasnije<br>3<br>10 ostališti menadidentov<br>0,00<br>0,000<br>0,00<br>0,00<br>0,00<br>0,00                    | Spreen<br>Nestorstakelje<br>4<br>27.400,24<br>-17.280,41<br>-1.212,00,00<br>Spreen<br>Nestorstakelje<br>4<br>-12.000,00<br>-49.215,00<br>-260,05<br>-30.111,050                                                                                                    | entre<br>Outselo<br>S<br>entre<br>Outselo<br>S | 0,00<br>0,00<br>0,00<br>0,00<br>0,00<br>0,00<br>0,00<br>0,0 | Rondinasonje<br>2014445<br>27.460,3<br>-17.560,4<br>-1.015,6<br>Rondinasonje<br>2014445<br>-12.906,6<br>-49.215,6<br>-600,5<br>-600,5<br>-30.111,3<br>-30.2110,5                                                                                                    |  |  |  |  |  |
| Web.m         Dr2awn           1         2           A.3. Terjatwa do         101           URD         101           DJR         101           DJR         101           DJR         270           B. OBVEZI           Veb.m         Dr2mm           1         2           SDA         752           URD         124           URD         124           URD         124           DR         040           DR         040           DR         040           DR         040                                                                                                    | 2ndonamnje<br>3<br>0,00<br>0,00<br>0,00<br>0,00<br>0,00<br>0,00<br>0,00<br>0                                                                                                    | Spreen<br>Nestrorstakelje<br>4<br>27.400,24<br>-17.500,41<br>-1.015,00<br>Spreen<br>Nestrorstakelje<br>4<br>-12.000,00<br>-49.215,00<br>-500,45<br>-30.111,35<br>-37.210,00                                                                                                    | entre<br>Outselo<br>E<br>entre<br>Outselo<br>E | 0,00<br>0,00<br>0,00<br>0,00<br>0,00<br>0,00<br>0,00<br>0,0 | Rondinatorije<br>5=0+4.45<br>273.460,2<br>-17.550,0<br>-1.015,0<br>Rondinatorije<br>6=0+4.45<br>-12.900,0<br>-200,5<br>-300,211,2<br>-300,210,0<br>-300,0<br>-300,0<br>-                                                                                                    |  |  |  |  |  |
| Web.m         Dr2av.n           1         2           A.3. Terjative do           UBD         191           DJR         191           DJR         191           DJR         191           DJR         276           B. OBVEZI           Web.m         Dr2av.n           1         2           B.3. Obvestored off           SSA         152           UBD         124           DSD         124           DSB         040           DJR         040           DJR         056           DJR         191           DJR         270                                                                                                    | 2ndonasnije<br>3<br>setalilih nenazidentov<br>0,00<br>0,00<br>0,00<br>0,00<br>3<br>2ndonasnije<br>3<br>2ndonasnije<br>3<br>2ndonasnije<br>0,00<br>0,00<br>0,           | Sprem<br>Nestorstakelja<br>4<br>27.400,24<br>-17.500,41<br>-1.015,00<br>Biprem<br>Nestorstakelja<br>4<br>-12.009,00<br>-402,215,00<br>-600,95<br>-30,111,35<br>-37,210,00<br>-4550,000,52                                                                                                    | entre<br>Outsalo<br>S<br>entre<br>Outsalo<br>S | 0,00<br>0,00<br>0,00<br>0,00<br>0,00<br>0,00<br>0,00<br>0,0 | Kondinatorije<br>27.460,2<br>-17.580,0<br>-17.580,0<br>-1.015,0<br>Kondinatorije<br>29344,45<br>-12.900,0<br>-49,215,0<br>-500,5<br>-30,111,1<br>-37,210,0<br>-450,000,0<br>-450,000,0                                                                                                    |  |  |  |  |  |
| Web.m         Dr2awn           1         2           A.3. Trejstwa do         1002           USD         101           DJR         101           DJR         101           DJR         276           B.3. OBVEZN         1           I         2           B.3. OBVEZN         1           I         2           B.3. OBVEZN         1           III. OBUD         124           DISD         124           DISD         124           DISD         124           DISD         124           DISD         124           DISD         124           DIR         040           DIR         040           DIR         191           DIR         276                                                                                                    | Zocionasonje<br>3 2042/11/h menuzidientov 0,00 0,00 0,00 0,00 0 00 0 0 0 0 0 0 0                                                                                                    | Sprem<br>Niemorschelijn<br>4<br>27.400.24<br>-17.500.41<br>-1.015,00<br>Niemorschelijn<br>4<br>-12.009,00<br>-40.215,00<br>-300,00<br>-300,00<br>-300,00<br>-450,006,4,02<br>-450,006,4,02<br>-600,05                                                                                                    | entre<br>Cesselo<br>S<br>entre<br>Cesselo<br>S | 0,00<br>0,00<br>0,00<br>0,00<br>0,00<br>0,00<br>0,00<br>0,0 | Kondinatonje<br><u>277.4005</u><br>-13.5004<br>-1.0155<br>Kondinatonje<br><u>2943+4.+5</u><br>-12.0005<br>-49.2155<br>-2035<br>-3055<br>-3055<br>-                                                                                                    |  |  |  |  |  |
| Web.m         Dr2awn           1         2           A.3. Trejstve do         1002           US2         191           DJR         191           DJR         276           B. OBVEZN         1           Veb.m         Dr2awn           1         2           B. OBVEZN         1           US2         101           SA 752         123           US2         124           US2         124           US2         124           US2         124           US2         124           US2         124           US2         124           US2         124           US2         124           US2         124           US2         124           US2         124           US2         126           US3         126           US4         260           US4         260           US4         260           US4         260 | Zocionasonje<br>3<br>ostalilih nerazidentov<br>0,00<br>0,000<br>0,00<br>0,00           | Брген<br>Нования аксір<br>4<br>27.400.24<br>-17.560,41<br>-1.015,00<br>Брген<br>Нования Асір<br>4<br>-12.500,00<br>-49.215,00<br>-49.215,00<br>-300,00<br>-300,00<br>-300,00<br>-450.004,02<br>-900,05<br>-94.101,01<br>-7.500,00                                                                                                    | entee<br>Cesselo<br>S<br>entee<br>Outselo<br>S | 0,00<br>0,00<br>0,00<br>0,00<br>0,00<br>0,00<br>0,00<br>0,0 | Kondinatorija<br>2734603<br>-1735854<br>-1735854<br>-10155<br>Kondinatorija<br>2943445<br>-129000<br>-492555<br>-50035<br>-60035<br>-60035<br>-60035<br>-60035<br>-60035<br>-60054<br>-4500545<br>-600545<br>-60055<br>-600545<br>-60055<br>-6005 |  |  |  |  |  |
| Web.m         Dr2awn           1         2           A.3. Terjatva do         000           US2         191           DJR         191           DJR         276           B. OBVEZI           Value         Dr2awn           1         2           B. OBVEZI           UB2         101           DR         Dr2awn           1         2           B.3. Obvectostill           SA         772           UB2         1040           DJR         124           UB2         1040           DJR         066           DJR         191           DJR         206           DJR         206           DJR         505           DJR         505           DJR         505           DJR         505           DJR         505                                                                                                    | 2ndonasnije<br>3<br>0,00<br>0,00<br>0, | Spreen<br>Nessearct als Gip<br>4<br>27.400,24<br>-17.280,41<br>-1.015,00<br>Spreen<br>Nessearct als Gip<br>4<br>-12,909,00<br>-49,215,00<br>-690,05<br>-300,00<br>-49,215,00<br>-300,00<br>-42,000,00<br>-42,000,000,000,00<br>-42,000,000,000,000,00<br>-42,000,000,000,000,000,000,000,000,000,0 | entre<br>Outselo<br>5<br>entre<br>Outselo<br>5 | 0,00<br>0,00<br>0,00<br>0,00<br>0,00<br>0,00<br>0,00<br>0,0 | Rondinatorije<br>273.4603<br>-17.5503<br>-17.5503<br>-1015,6<br>Rondinatorije<br>04044.45<br>-12.000,<br>-462.2155<br>-5903<br>-304.1113<br>-300,0<br>-304.1113<br>-300,0<br>-302.105<br>-302.004<br>-302.004<br>-302.00                                                                                                    |  |  |  |  |  |
| Wakan         Dr2awn           1         2           A.3. Teijative do         101           DIR2         101           DIR2         101           DIR2         101           DIR2         101           DIR2         101           DIR2         101           DIR2         101           DIR2         101           B.0 OBVEZI         0           Velues         Dr2mm           1         2           SS.4         7752           UBD         124           DIR2         1040           DIR4         040           DIR4         040           DIR4         506           DIR4         508           DIR4         508           DIR4         508           DIR4         752           DIR4         752                                                                                                    | 2ndonamnje<br>3<br>0,00<br>0,00<br>0,00<br>0,00<br>0,00<br>0,00<br>0,00<br>0                                                                                                    | Spreen<br>Nestorstakelje<br>4<br>27.400,24<br>-17.500,41<br>-1.515,00<br>Spreen<br>Nestorstakelje<br>4<br>-12.000,00<br>-49.215,00<br>-49.215,00<br>-300,111,35<br>-37.210,00<br>-300,00<br>-450,004,62<br>-000,05<br>-94.151,51<br>-7.540,00<br>-252,03,9                                                                                                    | entre<br>Outselo<br>S<br>Outselo<br>S          | 0,00<br>0,00<br>0,00<br>0,00<br>0,00<br>0,00<br>0,00<br>0,0 | Rondinatorije<br>2014445<br>2734003<br>-175503<br>-175503<br>-10150<br>Rondinatorije<br>2014445<br>-492455<br>-492455<br>-3037415<br>-3030<br>-303710<br>-3030<br>-4500645<br>-3030<br>-4500645<br>-3030<br>-4500645<br>-3030<br>-3030<br>-4500645<br>-3030<br>-30500<br>-30500<br>-325200<br>-225200                                                                                                    |  |  |  |  |  |

## <u>Poštna knjiga v Fakturiranju (FAW)</u>

Ob vklopu parametra za vnos načina odpreme v dobavnico (meni 6.6. > zavihek 5 Šifranti > parameter 23-Šifrant načina odpreme), program nudi tudi možnost izpisa poštne knjige v meniju 2.1.I. (Oddane pošiljke - Pošta Slovenije).

| 📑 Parametri programa               | a                                   |                                                        |                       |                  |              |
|------------------------------------|-------------------------------------|--------------------------------------------------------|-----------------------|------------------|--------------|
| 1. Osnovni podatki                 | 2. Maska artikli   3. Maska pa      | rtnerji 4.                                             | Prevzemnice 5.9       | Šifranti   6. Do | obavnice     |
| <ol><li>Zapisnik,Odkupni</li></ol> | i blok,Najem   8. Račun   9. Naroč  | ila   10. Pr                                           | edračuni   11. Interr | ni   12. Nastavl | ljivi izpisi |
| 17. Proizvodnja                    | 18. Prenosi,Robot 19. 1             | Valepke                                                | 20. Embalaža          | 21.Servisni      | nalogi       |
| 22. Trans                          | nisionarni list                     |                                                        |                       |                  |              |
| 24. Carinsko s                     | ski., Intrastat, Trošarinsko ski.   | 25. k                                                  | Kontiranje            | 26. Posebno      | osti 🛛       |
| 13. Paragoni                       | 14. Rezultat iskanja 🔰 15. Razni i: | zpisi in besedila 📔 16. Otvoritev,Inventura,Pren.VP-MP |                       |                  |              |
|                                    | 3. Maska partnerji 35. Vnaš         | a se način od                                          | dpreme                |                  | -            |
|                                    | 5. Šifranti 23. Šifrant na          | ačinov odpren                                          | ne                    |                  |              |
|                                    | 6. Dobavnice 68. Privzet            | o način odpre                                          | eme                   |                  |              |
|                                    | 6. Dobavnice 69. Vnos načina        | a odpreme je                                           | obvezen               |                  | •            |
| F3 Išči odpre                      | emF:                                | 9 potrdi 🔤                                             | ESC konec             | Nastavitve       | F6 Sp.       |

Poleg tega parametra lahko vklopimo vnos načina odpreme pri partnerju ali pa privzet način odpreme, katerega potem ponuja na dobavnici. Vnos načina odpreme je lahko obvezen ali pa ne. V šifrantu odpreme 4.C.4. si nastavimo šifre možnih načinov odpreme.

| 📑 ¥nos načina odpreme  |         |                   |                      |        |
|------------------------|---------|-------------------|----------------------|--------|
| Šifra 1                |         |                   |                      |        |
| Naziv Pošta sloveni    | je      |                   |                      |        |
| Odprema preko pošte Sl | ovenija |                   |                      |        |
| S povratnico           |         | Z odkupnino       | Vrednost v odkupnino |        |
| Nujno                  |         | Ločenka           |                      |        |
| Dobavnica              |         | PPN               |                      |        |
| Dostava do 10 ure      |         | Dostava po 16 uri |                      |        |
|                        |         |                   |                      |        |
|                        |         |                   |                      |        |
|                        |         |                   | F9 potrdi ESC p      | rekini |

V kolikor obkljukamo (Odprema preko pošte Slovenija) in ta način odpreme vnesemo v dobavnico, lahko za te dobavnice izpišemo poštno knjigo in nalepke v meniju 2.1.I. lahko obkljukamo tudi druge opcije, ki se poem izpišejo na nalepki. Možno je pripraviti tudi več tovorkov (paketov) za eno dobavnico. V tem primeru je potreben vklop dodatnega parametra, program pa nas na postavki vpraša za število tovorkov – paketov

#### Novo šolsko leto v programu SOLAW

Šolsko leto se je zaključilo in nekateri ste že začeli pripravljati podatke za novo. Seveda je tu kar nekaj dela, od vnosa novih otrok, do prestavitve v višji razred že obstoječih učencev. Pri nekaterih opravilih vam je lahko program v veliko pomoč, saj vam prihrani kar nekaj ročnega dela.

Seveda vas moramo opozoriti, da tisti uporabnike, kateri uproabljate naš program v kombinaciji s programom Lo.Polis, učencev ne smete ažurirat v programu SOLAW, ampak v Lo.Polisu, in jih nato že ažurirane prenesete v SOLAW.

## Kako vzpostaviti novo šolsko leto – brez povezave na Lo.polis:

1. najprej naredite ustrezen arhiv v meniju 8.A

2. nato kopirajte podatke na rezervno številko (meni 8.K), nov naziv podjetja izberite tako, da boste že iz naziva vedeli, na kateri dan je bila kopija narejena, recimo »OŠ VASCO arhiv iz dne 12.07.2007«

3. učence lahko prenesete v višji razred v meniju 4.6.1 – otroke 9. razreda bo program prenesel v razred Z (ZA, ZB....)

4. otroke razredov Z lahko označite da so odšli v meniju 4.3.E

5. če želite brisati tiste otroke, kateri so že odšli in nimajo salda – imajo poravnane vse račune, lahko uporabite meni 4.6.2. Ta možnost vam pobriše matične podatke otroka ter vse izdane račune skupaj s plačili. Tega postopka vam ni potrebno narediti. Setujemo vam ga le v primeru, da imate veliko bazo in je zaradi tega delo v programu upočasnjeno.

6. vnesite nove otroke v meniju 1.1 ali pa si pomagate z uvozom iz EXCELA v meniju 4.2.4.

## Novo šolsko leto – s povezavo na Lo.Polis

1. v Lo.Polisu – Modul Prometejev tempelj kreirajte novo šolsko leto 2007/2008. Ob tem je smiselno vključiti funkcijo, da postanejo neaktivni vsi učenci, ki so pozitivno zaključili deveti razred.

2. v modulu Matični urad vnesite nove učence, uredite oddelke, prerazporedite učence, ki so iz podružnic prišli na matično šolo in morebitne ponavljalce (več je v navodilih za modula Matični urad in Tempelj).

3. v SOLAW naredite prenos podatkov iz Lo.Polisa (meni 2.3.2), tako se vam osvežijo podatki otrok (tudi razredi) in njihovi skrbniki

4. če je potrebno še dodatno urejanje v programu SOLAW: otroke, ki so odšli iz šole, v meniju 1.1 ustrezno označite, da niso več aktivni - na vsakem posamezniku postavite kljukico »Odšel iz šole«. V kolikor to želite postaviti celemu razredu, lahko uporabite meni 4.3.E.

## SOLAW – Vnos podatkov za obračun

Prenovili smo meni 2.7. 'Prehrana Storitve Razredi', kjer vnašate storitve za obračun celemu razredu oz. več razredom hkrati. Do tega menija dostopate lahko tudi preko menija 2.1. 'Prehrana učenci' s tipko Shift F8.

Na levi strani izberete oz. obkljukate razred, ki mu želite vnašati ali spreminjati podatke za obračun, seveda lahko izberete več razredov hkrati.\* Desno zgoraj vidite, katere storitve so že vnešene za izbrani razred, nižje pa še vnešene storitve za vse razrede. Razredu dodate storitev s tipko F2 'Dodaj storitev'. Dodajanje lahko omejite po programu, v tem primeru bo storitev dodal samo tistim učencem izbranega razreda, ki imajo izbran določen program. Lahko tudi izberete, da storitev doda samo tistim učencem, ki je še nimajo vnešene, in da storitev doda samo učencem, ki jih označite v meniju 1.1.. Omejite pa lahko tudi glede na tip učenca (tip učenca prav tako izberete na matičnih podatkih učenca, meni 1.1.). Nato še izberete storitev in vnesete količino + in – (v primeru, da imate na storitvi označen 'vnos količine pri učencu') oz. znesek (v primeru, da imate na storitvi označen 'vnos cene pri učencu'). Po potrditvi dodajanja storitve, vam v desnem delu zgoraj pokaže, koliko storitev je dodal za posamezni razred. Z Shift-F2 dodajate storitev samo določenim učencem, ne glede na razred. Izberete storitev, vnesete še količino oz. znesek, nato pa izbirate učence.

Z F3 zamenjate določeno storitev z drugo. Izberete storitev, ki jo želite zamenjati z drugo, nato pa še storitev, ki jo želite namesto prejšne in vnesete še količino oz. znesek. Z F6 spreminjate lastnosti določene storitve. Storitev izberete iz spiska storitev za vse razrede ter vnesete nove količine oz. zneske.

Z F7 brišete storitve. Najprej omejite razrede, za katere želite brisati storitev (lahko omejite še po programu), nato pa še izberete storitev. Možno pa je tudi brisati vse storitve za izbrane razrede.

\* Priporočamo, da si prej uredite razrede in sicer v meniju 3.6. 'Razredi'. Zbrišite tiste razrede, ki niso več aktualni (nimajo vpisanih učencev, glejte stolpca 'moških' in 'žensk'), ostalim pa vnesite razrednike.

#### Enodnevno izobraževanje uporabnikov

Želite več znanja, informacij, boljšega in hitrejšega dela z Vasco aplikacijami. Se dnevno srečujete z vprašanji in tegobami, odgovora pa od nikoder. Potem berite naprej.

Glede na to, da se vsak dan povečuje težnja po novem znanju in hitrejšemu delu, predvsem s strani vodstvenega kadra, pa tudi Ajpes, Durs, poslovne banke in druge institucije s katerimi ste dnevno v kontaktu, nas silijo v iskanje novih in hitrejših odgovorov. V ta namen vam ponujamo udeležbo na seminarju za potrebe Vasco aplikacij. Seminarji bodo na voljo za vse aplikacije, ki jih trži naše podjetje. Na voljo bodo Začetno-nadaljevalni seminarji in po potrebi tudi Nadaljevalni seminarji. Vsak eventuelni udeleženec seminarja se lahko prijavi na seminar preko elektronske pošte <u>info@vasco.si</u> ali pa preko telefonske podpore (kontakt gdč.Monika).

Seminarji bodo potekali vsak četrtek ob 12.00 uri na sedežu podjetja Vasco d.o.o. Na seminarju so zelo zaželjena tudi konkretna vprašanja, ki vas mučijo pri vsakdanjem delu z našimi programi. Cena seminarja na udeleženca znaša 38,00 EUR plus 20% DDV. V primeru prijave treh ali več udeležencev iz istega podjetja vam priznamo 25% popust. Udeležbo na seminarju mora stranka potrditi z avansnim plačilom stroška seminarja.

#### <u>Humor</u>

V pisarni se pogovarjata sodelavca, moški in bjonda: Moški: "Uf, meni se ne da več! En teden dopusta bom vzel!" Bjonda: "Kako ti bo pa to ratalo? Saj veš kakšen je naš šef glede dopusta." "Poglej!" reče moški, spleza na omaro in se zahakla z nogami tako, da visi z glavo navzdol. Ko pride šef v pisarno, ga začudeno pogleda in vpraša: "Čuj, kaj te ti tam delaš??" Moški: "Jaz sem luč!" Šef: "Ma kaka luč!?!? Tebi se je ftrgalo, vzemi si en teden dopusta, da prideš malo k sebi!" Možakar spleza z omare in veselo odide domov, blondinka pa za njim. "Kam pa ti greš?" vpraša šef. Bjonda: "Domov, saj v temi ne morem delat!"

Šenčur, september 2007

VASCO d.o.o.